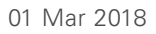

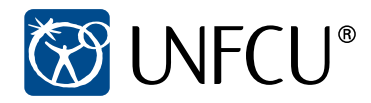

# **UNFCU Digital Banking**

# A better way to bank online.

Secure. Simple. Global.

serving the people who serve the world  $^{\scriptscriptstyle (\! R \!)}$ 

# Table of Contents

| Managing Your Accounts                                        |
|---------------------------------------------------------------|
| Mobile App3                                                   |
| Account Summary                                               |
| Transactions and Payments4                                    |
| Secure Access5                                                |
| Secure Login5                                                 |
| Bypassing the Security Code on Your Frequently Used Computer5 |
| Additional Security Code Requirements6                        |
| Google Authenticator                                          |
| Better Experience8                                            |
| Online Statements                                             |
| Travel Notice                                                 |
| Account Alerts                                                |
| Setting the Alert                                             |
| Downloading and Printing Transactions10                       |
| Login Settings11                                              |
| Have Questions                                                |

# Managing Your Accounts

# Mobile App

With Digital Banking, you can securely manage your UNFCU accounts anywhere, at any time across all of your devices.

For the best experience on your mobile device, visit www.unfcu.org/mobile to learn how you can download and log in to our Digital Banking mobile app.

### Account Summary

The intuitive design of the new Digital Banking allows you to quickly and easily access your account information. The '*My Accounts'* tab will automatically display when you sign in, providing you with a consolidated view of your UNFCU deposit, loan, and credit card accounts.

Click on an account to open an expanded view with full account details (as shown below).

| S UNFCU®                           | My Accounts                                                                             | Transfers & Payments                                               | ©<br>⊗ ⊗<br>Account Services                                                                                    | ि<br>राजना<br>Profile                                                                 | Welcome<br>NAME<br>Sign Out 🕩 |
|------------------------------------|-----------------------------------------------------------------------------------------|--------------------------------------------------------------------|----------------------------------------------------------------------------------------------------|---------------------------------------------------------------------------------------|-------------------------------|
|                                    | Membership Savings                                                                      | Account                                                            | 000000000                                                                                                    | 000                                                                                   | \$380.11                      |
| رچ<br>Deposit Accounts<br>\$750.30 | Money Market Accou                                                                      | nt                                                                 | 000000000                                                                                                    | 000                                                                                   | \$0.00                        |
|                                    | Share Certificate                                                                       |                                                                    | 000000000                                                                                                    | \$99.31                                                                               |                               |
|                                    | Premium Checking Ad                                                                     | ccount                                                             | 000000000                                                                                                    | \$34.30                                                                               |                               |
|                                    | Actual Balance > \$<br>Available Balance > \$<br>Account Number > 0<br>Account Name > 0 | A 34.30<br>34.30<br>00000000000<br>remium Checking Account<br>010% | Edit     Recent Transact     IB Account To Accc     000000, XXXXXXX     IB Account To Accc     000000, XXXXXXXX | tions<br>bunt Transfer  on Oct 05, 2016<br>XX<br>bunt Transfer  on Oct 05, 2016<br>XX | \$1.56                        |
|                                    |                                                                                         |                                                                    | IB Account To Acco                                                                                              | B View All                                                                            |                               |

By clicking *'Edit'* within the expanded account view, you can personalize your accounts with color-coding and account nicknames.

Clicking 'View All' will take you to the 'Transaction History' page. For each of your accounts, you are able to view past transactions for the last 12 months. If you wish to print your transaction records, please see the 'Downloading and printing transactions' section of this guide. Printing directly from the web page may not retain the desired formatting.

# **Transactions and Payments**

The 'Transfers & Payments' tab will take you to a page where you can easily schedule transfers and make payments to your UNFCU loan and credit card accounts.

Click on the 'Go' button for the transaction you would like to perform and the system will guide you through the steps.

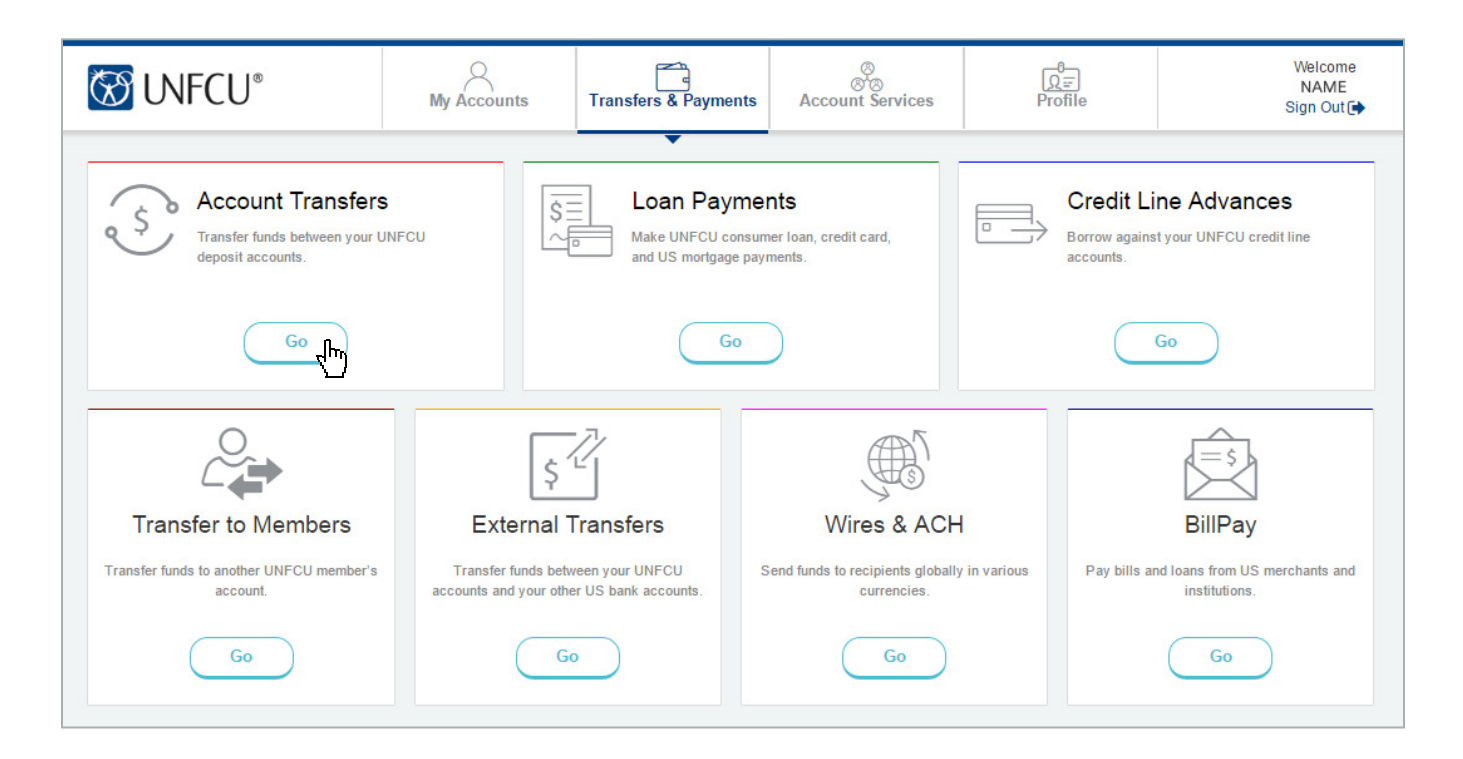

# Example

Here is what you will see if you click on the 'Go' button on the 'Account Transfers' box.

This easy-to-follow form will prompt you for the information you need to enter to transfer funds between your UNFCU deposit accounts.

| Transfer Funds<br>Transfer money between UNFCU depo | usit accounts.                         |   |
|-----------------------------------------------------|----------------------------------------|---|
|                                                     | → Step 1 of 3 – Enter Transfer Details |   |
| When :                                              | Right Now                              | * |
| From Deposit Account :                              | Choose (2 accounts)                    | • |
| To Deposit Account :                                | Choose (2 accounts)                    | v |
| Transfer Amount :                                   |                                        |   |
| Comment :                                           |                                        |   |
|                                                     | - Will appear in transaction history   |   |
|                                                     | → Next Cancel                          |   |

# Secure Access

### Secure Login

A two-step verification process increases the security of your personal information while removing the need for security questions every time you sign in.

#### In addition to your username, this two-step security process uses the following information for validation:

- The password you created when you enrolled (you can update your password at any time, but always keep this information confidential).
- A security code that is generated for each session by UNFCU or by Google Authenticator. If you do not set up Google Authenticator, you will be prompted during your sign in to choose how you want UNFCU to send you the security code. You will have the option to receive the code from UNFCU via a phone call, text, or email. Please note that email is not an option during the enrollment process.

### Bypassing the Security Code on Your Frequently Used Computer or Mobile Device

If you frequently access Digital Banking from the same trusted computer or mobile device, you can save it as a frequently used device after your first sign in:

- A Check the 'Use this Computer Often?' box.
- B You also have the option to name your device.

Once saved, you will not need to enter a security code to sign in from that computer. You will only need your username and password.

| S UNFCU®                                                          |                                                                                                    |
|-------------------------------------------------------------------|----------------------------------------------------------------------------------------------------|
| Sign in to Digital Banking<br>Quick and easy access to your accou | nts and services.                                                                                                    |
| Username :                                                        | Member1234                                                                                                    |
| Enter security code:                                              | 630345                                                                                                    |
|                                                                   | Enter the 6 digit security code you have received.<br>Security code may take a few minutes to arrive.<br>Did not receive code?                                            |
| A Use this Computer Often ?                                       | R                                                                                                    |
|                                                                   | Save Time ! When you remember your device, you will not have to go thru this securi and easier for you. Please note, DO NOT select this option if you are on a public com |
| B Name this Device :                                              | Home Computer                                                                                                    |
|                                                                   | Choose a descriptive device name.<br>For example: Home Computer Office Laptop My Tablet.                                                                                  |
|                                                                   | Next -> Back Back to UNFCU Home                                                                                                    |

# For iOS Users

If you are an iOS user, you can set up Touch ID on the Digital Banking mobile app after the first time you log in to the app from your device. To set up this feature, go to 'Login Settings' within the 'Profile' menu and follow the instructions on the screen to allow fingerprint login.

# Additional Security Code Requirements

In addition to logging in on an unsaved device, you will also need to enter a security code for the following activities:

- 1 Setting up an external account for transfers
- 2 Accessing and/or updating your contact details
- <sup>3</sup> Updating your username and/or password
- 4 Setting up Google Authenticator for your account

# You will have the option to receive your security code via text message, voice call, or through Google Authenticator.

(Note: If you are attempting to perform more than one of the above activities during a single session, a security code will only be required for the first attempted transaction. Any additional transactions will not require a security code to be entered.)

# **Google Authenticator**

Google Authenticator is an app for your smartphone or tablet that will provide you with a unique temporary code when you sign in to Digital Banking. You will be asked to enter this code as well as your password and username to successfully access your accounts. This process replaces the need to have a code sent via text, phone call, or email.

You can save your frequently used computers and mobile devices so that you can bypass entering the security code.

For extra security, Digital Banking will ask you to verify your login password before proceeding. This password is the same one that you use to log in to Digital Banking.

#### To get started with Google Authenticator:

- Install Google Authenticator from your mobile device's app store.
- Within Digital Banking, access the Google Authenticator set up screen by selecting 'Login Settings' located within the 'Profile' dropdown menu.
- <sup>3</sup> For extra security, Digital Banking will ask you to verify your login password before proceeding. This password is the same one that you use to log in to Digital Banking.
- When prompted to scan a barcode on the Digital Banking screen, select the barcode option within Google Authenticator and use your mobile device's camera to scan. If you don't currently have a barcode scanning app installed, your phone should automatically prompt you to download one.
- Once scanned, a six digit code along with your UNFCU Digital Banking username will appear on the Google Authenticator app.
- 6 Enter the passcode into Digital Banking when prompted.

**Google Authenticator is now activated!** You can now access your code without the need for Internet service.

#### How Google Authenticator works:

- 1 On your next Digital Banking sign in, you will be asked to enter a Google Authenticator code.
- <sup>2</sup> Launch the app on your mobile device and enter the code as shown.

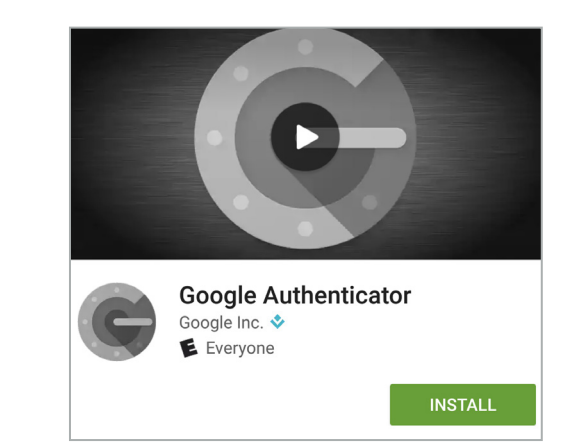

# Your Username

As highlighted in the screenshot below, the Google Authenticator screen also displays your username in case you forget it. You need your username in order to reset your password.

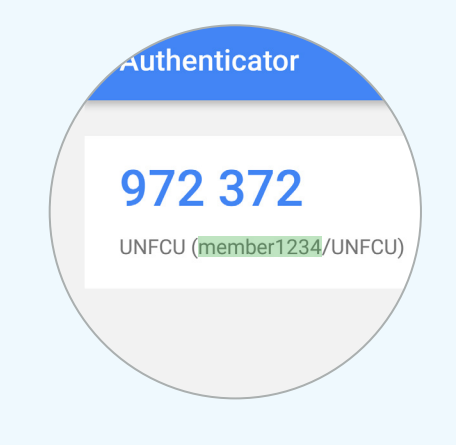

# **Better Experience**

| 🐼 UNFCU®             | My Accounts           | Transfers & Paymer | nts    | ⊗<br>⊗<br>Account Services     | <u>Ω</u><br>Profile | Welcome<br>NAME<br>Sign Out 🗭 |
|----------------------|-----------------------|--------------------|--------|--------------------------------|---------------------|-------------------------------|
|                      |                       |                    |        | Online Forms                   |                     |                               |
|                      | Membership Savings    | Account            |        | Order Checks                   | 000                 | \$380.11                      |
| (53)                 | Money Market Accour   | nt                 | A      | Statements & Notices           | 000                 | \$0.00                        |
| Deposit Accounts     | Share Certificate     |                    | В      | Travel Notice                  | 000                 | \$99.31                       |
| \$750.30             | Premium Checking Ac   | count              | C<br>D | Alerts<br>Transaction Download | 000                 | \$34.30                       |
|                      |                       |                    |        |                                |                     | Show All (7)                  |
|                      |                       |                    |        |                                |                     |                               |
|                      | Home Improvement Lo   | oan                |        | 000000000                      | 1000                | \$36,491.76                   |
| \$                   | Home Equity Loan      |                    |        | 000000000                      | 000                 | \$4,499.38                    |
| Loans & Credit Cards | Auto Loan             |                    |        | 000000000                      | 000                 | \$23,695.81                   |
| \$130,493.16         | Signature Loan Direct | t                  |        | 000000000                      | 000                 | \$27,346.87                   |
|                      |                       |                    |        |                                |                     | • Show All (6)                |

# A

# **Online Statements**

Once you are enrolled in Digital Banking, you will automatically have access to eStatements. To view your statements, select '*Statements & Notices*' from the '*Account Services*' menu.

You can update your statement delivery preferences by selecting 'Statement Options' from the 'Account Services' tab.

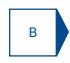

### **Travel Notice**

The Travel Notice form is now available within the 'Account Services' menu. Submit this form to help ensure uninterrupted service with your UNFCU debit and/or credit card while you are traveling away from your home area.

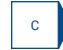

### Account Alerts

To get started on setting up your account alerts, select '*Alerts*' within the '*Account Services'* menu. The screen will display all available alert options as shown on the next page.

#### These alert options include:

- Balance alerts that will send you a notification if the balance in your account(s) drops below or exceeds a set amount.
- Transaction alerts letting you know when a transaction occurs on your account(s) that is above or below a specified amount.
- Loan payment alerts that will alert you of an upcoming payment due on your UNFCU mortgage, loans, and/or credit cards.
- Certificate maturity alerts that will let you know that your UNFCU share certificate term is about to expire.

|  | <br> |  |
|--|------|--|
|  |      |  |
|  |      |  |
|  |      |  |
|  |      |  |
|  |      |  |

| S UNFCU®                                      |
|-----------------------------------------------|
| Alert Types<br>Receive alerts on your account |
| Balance Alerts                                |
| Transaction Alerts                            |
| Loan Payment Due Alerts                       |
| Certificate Maturity Alerts                   |

# Setting the Alert

Once you select the alert option that you would like to set, you will be taken to an alert management page. For this example, we selected the 'Balance Alerts'.

| Manage Balance Alerts Receive alerts when your balance crosses a threshold |
|----------------------------------------------------------------------------|
| You currently have no alerts setup                                         |
| + Create new balance alert                                                 |

# **Entering Alert Details**

Click on *'Create new balance alert'* which will take you to the screen on the right where you will be able to set your alert parameters.

Once you hit 'Save', you can start to receive alerts immediately if applicable.

| Add New Balance Alert<br>Details and notes for this alert |                                                                                          |  |  |  |  |  |
|-----------------------------------------------------------|------------------------------------------------------------------------------------------|--|--|--|--|--|
|                                                           | → Enter Alert Details                                                                    |  |  |  |  |  |
| Alert Type :                                              | Balance ( #0000000000)                                                                   |  |  |  |  |  |
| Alert When :                                              | balance is below                                                                         |  |  |  |  |  |
| This Amount :                                             | \$500.00                                                                                 |  |  |  |  |  |
| For Accounts :                                            | <ul> <li>All Accounts ( all 18 selected )</li> <li>Show Accounts ( 18 total )</li> </ul> |  |  |  |  |  |
| Send Email To :                                           | ✓ name@email.com                                                                         |  |  |  |  |  |
|                                                           | Save                                                                                     |  |  |  |  |  |

# D

# Downloading and Printing Transactions (this feature is not available on the mobile app)

To download your transaction history for use with other programs that you may be using for financial planning, click *'Transaction Download'* on the *'Account Services'* tab. This will take you to the *'Download Transaction History'* page.

| S UNFCU®                                                        | My Accounts          | Transfers & Payments              | ©<br>⊗<br>Account Services | Ωु≓<br>Profile | Welcome<br>NAME<br>Sign Out (়় |
|-----------------------------------------------------------------|----------------------|-----------------------------------|----------------------------|----------------|---------------------------------|
| Download Transaction Histo<br>Download history for Excel, Quick | <b>ry</b><br>en, etc |                                   | •                          |                |                                 |
| a Transaction Start Date                                        | e: Feb 02, 2016      |                                   |                            |                |                                 |
| Transaction End Date                                            | e: Feb 02, 2017      |                                   |                            |                |                                 |
| b Choose Account                                                | s: All Accounts (    | none selected )<br>s ( 13 total ) |                            |                |                                 |
| c                                                               | Download CSV F       | ile Download QFX File             | 2                          |                |                                 |

From the 'Download Transaction History' page shown on the image above:

- Choose a start date and end date for the transaction timeframe that you would like to download.
- Choose the account(s) that you would like to download information for. You can select individual accounts, or download all accounts at once into a single spreadsheet.
- Once the timeframe and accounts are selected, click on either *'Download CSV file'* or *'Download QFX file'* to download the data in your applicable format. You can then print the spreadsheet file to retain all formatting.

If you have a pop-up blocker enabled on your browser, you may need to disable it before you download the file.

View our videos to see how you can disable your pop-up blocker.

All transaction history for the accounts and date range that you selected will be downloaded to an easy-to-read spreadsheet as shown.

You can view the spreadsheet online or print it.

| Home foxed Page             |                     |               | UNFCUTransa<br>v View PowerPix |                                                                                                    |                                                            |        |
|-----------------------------|---------------------|---------------|--------------------------------|----------------------------------------------------------------------------------------------------|------------------------------------------------------------|--------|
| A Cut                       |                     |               | L                              |                                                                                                    | E AutoSum * Are                                            | 22     |
| Calibri                     | * 11 * A            | × = = =       | Wrap Text                      | General                                                                                                    |                                                            | A3     |
| B I U                       | -   -   -           | A- = = =      | fer fer Merge &                | center - \$ - % , 38                                                                                            | 23 Conditional Format Cell Insert Delete Format Sort & Fir | A be   |
| Clippoard                   | Font                |               | Allianment                     | Number                                                                                                    | Pormatting - as Table - Styles                             | lect - |
| cipudaru isij               | Point               | 1.9           | Augument                       | Nomber                                                                                                    | a styles cens coning                                       | _      |
| HI                          | <i>J</i>            |               | _                              | -                                                                                                    |                                                            | -      |
| A                           | в                   | C T           | 10                             | The second second second second second second second second second second second second second second second se | F G H                                                      | - 6    |
| Accountreame                | Accountivamber      | mansactiobate | Transaction/unount             | transactioncheckivumber                                                                                         | mansactionDesc                                             | -      |
| viembership savings Account |                     | 09/29/2016    | -1000                          |                                                                                                    | Account to Account transfer                                |        |
| viembership Savings Account |                     | 09/29/2016    | 1000                           |                                                                                                    | IB Account Transfer from AAAAAAAAA to AAAAAAAAAA           |        |
| viembership savings account |                     | 09/30/2016    | -0.01                          |                                                                                                    | Backup withholding                                         |        |
| viembership savings Account | AAAAAAXXXXXXXX      | 09/30/2016    | 0.05                           |                                                                                                    | Dividend                                                   |        |
| Membership Savings Account  | AAAAAAXXXXXXXXX     | 10/05/2016    | 1.56                           |                                                                                                    | ID ACCOUNT TO ACCOUNT TRANSFER                             |        |
| tomborchip Savings Account  | ~~~~~               | 10/05/2016    | 2.5                            |                                                                                                    | IB Account To Account Transfer                             |        |
| viembership savings Account |                     | 10/05/2016    | 25                             |                                                                                                    | IB Account To Account Transfer                             |        |
| viembership Savings Account | **********          | 10/05/2016    |                                |                                                                                                    | IS Account to Account transfer                             |        |
| Money Market Account        |                     | 09/08/2018    | -1000                          |                                                                                                    | IB Account to Account transfer                             |        |
| Money Market Account        |                     | 09/06/2016    | -1030                          |                                                                                                    | International ewire transfer                               |        |
| Money Market Account        | *****               | 09/06/2016    | -30                            |                                                                                                    | International wire Irstriee                                |        |
| Money Market Account        |                     | 09/06/2016    | -101.62                        |                                                                                                    | A fini cash withdrawal                                     |        |
| Money Market Account        |                     | 09/06/2016    | -858.97                        |                                                                                                    | A IM Cash withdrawai                                       |        |
| Money Market Account        | *********           | 09/06/2016    | -685.11                        |                                                                                                    | Loan Payment                                               |        |
| Money Market Account        |                     | 09/06/2016    | -272.28                        |                                                                                                    | Loan Payment                                               |        |
| Money Market Account        | XXXXXXXXXXXXXXXX    | 09/06/2016    | 480.71                         |                                                                                                    | Loan Payment                                               |        |
| Money Market Account        | *****               | 09/06/2016    | -532.2                         |                                                                                                    | Loan Payment                                               |        |
| Money Market Account        | *****               | 09/06/2016    | -500                           |                                                                                                    | IB Account Transfer from XXXXXXXXXX to XXXXXXXXXX          |        |
| Money Market Account        | XXXXXXXXXXXXXXXX    | 09/06/2016    | -1000                          |                                                                                                    | IB Account To Account Transfer                             |        |
| Money Market Account        | ******              | 09/06/2016    | 18000                          |                                                                                                    | ACH Iransaction                                            |        |
| Money Market Account        | *****               | 09/07/2016    | -7.71                          |                                                                                                    | Currency Conversion Fee                                    |        |
| Money Market Account        | XXXXXXXXXXXXXXXX    | 09/07/2016    | -770.89                        |                                                                                                    | Debit Card Purchase                                        |        |
| Money Market Account        | ******              | 09/07/2016    | -1000                          |                                                                                                    | IB Account To Account Transfer                             |        |
| Money Market Account        | *****               | 09/07/2016    | -356.04                        |                                                                                                    | ATM Cash Withdrawal                                        |        |
| Money Market Account        | XXXXXXXXXXXXXXXXX   | 09/07/2016    | -403                           |                                                                                                    | ACH Credit Card Payment                                    |        |
| Money Market Account        | ******              | 09/08/2016    | -76.01                         |                                                                                                    | A IM Cash Withdrawal                                       |        |
| Money Market Account        | XXXXXXXXXXXXXXXXX   | 09/08/2016    | -0.36                          |                                                                                                    | Currency Conversion Fee                                    |        |
| Money Market Account        | *****               | 09/08/2016    | -172.74                        |                                                                                                    | Debit Card Purchase                                        |        |
| Money Market Account        | ******              | 09/08/2016    | -1.73                          |                                                                                                    | Currency Conversion Fee                                    |        |
| Money Market Account        | XXXXXXXXXXXXXXXX    | 09/08/2016    | -35.85                         |                                                                                                    | Debit Card Purchase                                        |        |
| Money Market Account        | XXXXXXXXXXXXXXXXX   | 09/08/2016    | -1226.18                       |                                                                                                    | Debit Card Purchase                                        |        |
| Money Market Account        | XXXXXXXXXXXXXXX     | 09/08/2016    | -12.26                         |                                                                                                    | Currency conversion Fee                                    |        |
| Money Market Account        | xxxxxxxxxxxxxx      | 09/08/2016    | -0.12                          |                                                                                                    | Currency Conversion Fee                                    |        |
| Money Market Account        | ****                | 09/08/2016    | -0.22                          |                                                                                                    | Currency Conversion Fee                                    |        |
| Money Market Account        | *****               | 09/08/2016    | -12.19                         |                                                                                                    | Debit Card Purchase                                        |        |
| Money Market Account        | *****               | 09/08/2016    | -21.51                         |                                                                                                    | Debit Card Purchase                                        |        |
| Money Market Account        | XXXXXXXXXXXXXXXXXXX | 09/08/2016    | -1.67                          |                                                                                                    | Currency Conversion Fee                                    |        |
|                             | ~~~~~~~~~~~~        | 00/02/0016    | 166 97                         |                                                                                                    | Debit Card Durshace                                        |        |

# Login Settings

Digital Banking allows you to edit your login preferences. Select *'Login Settings'* located within the *'Profile'* dropdown menu.

| S UNFCU®                             | My Accounts                                                                         | Transfers & Payments | ⊗<br>⊗`⊗<br>Account Services | िΩु <u>=</u><br>Profile                                                                               | Welcome<br>NAME<br>Sign Out (➔               |
|--------------------------------------|-------------------------------------------------------------------------------------|----------------------|------------------------------|----------------------------------------------------------------------------------------------------|----------------------------------------------|
| رچ<br>Deposit Accounts<br>\$750.30   | Membership Savings<br>Money Market Accou<br>Share Certificate<br>Premium Checking A | Account              | 0000000000                   | Contact Details<br>Login Settings<br>Sign In History<br>Saved Devices<br>Security Enhancements<br>000 | \$380.11<br>\$0.00<br>\$99.31<br>\$34.30     |
| 5=                                   | Home Improvement L<br>Home Equity Loan                                              | oan                  | 000000000                    | 000                                                                                                   | \$36,491.76<br>\$4,499.38                    |
| Loans & Credit Cards<br>\$130,493.16 | Auto Loan<br>Signature Loan Direc                                                   | t                    | 000000000                    | 000                                                                                                   | \$23,695.81<br>\$27,346.87<br>• Show All (6) |

From the 'Login Settings' screen shown below, you are able to:

- A Change your username and/or password.
- B) Select the maximum length of time that your session can remain idle before you are automatically signed out.
- Set up Google Authenticator for additional account security.

| S UNFCU®                                           | My Acco                                | unts Transfers & Payments                              | ⊗<br>⊗ ⊗<br>Account Services | िΩु =<br>Profile | Welcome<br>NAME<br>Sign Out 🕞 |
|----------------------------------------------------|----------------------------------------|--------------------------------------------------------|------------------------------|------------------|-------------------------------|
| A Manage your login s<br>Click on a field below to | ettings<br>update or change your infor | mation.                                                |                              | •                |                               |
| A                                                  | Username :                             | Member1234                                             |                              |                  | >                             |
| A                                                  | Password :                             | XXXXXXXX                                               |                              |                  | >                             |
| В                                                  | Idle session timeout :                 | 20 Minutes                                             |                              |                  | >                             |
| с                                                  | Google Authenticator:                  | Not setup<br>Set up this service to generate your secu | irity code.                  |                  | >                             |
|                                                    |                                        |                                                        |                              |                  |                               |

# Have Questions?

| Telephone: | +1 347-686-6000 (toll-free numbers listed on www.unfcu.org)           |
|------------|-----------------------------------------------------------------------|
| Email:     | email@unfcu.com                                                       |
| Skype:     | unfcu.Skype                                                           |
| WebChat:   | Please click on the 'Begin a WebChat session' button on www.unfcu.org |
| Visit us:  | Addresses and hours of operation posted on www.unfcu.org              |